## ゆうパックプリントRのSQL版確認方法

ご利用のゆうパックプリントRがSQL版であるかは、以下どちらかの方法にて確認いただけます。

方法1:ゆうパックプリントRを起動することが出来る場合

会員データ参照画面を起動して「クライアントサーバでの運用」を確認します。

「ゆうプリR スタートメニュー」⇒「基本設定」⇒「会員管理関連マスタ」

会員データ参照画面の「クライアントサーバでの運用」が'SQLサーバー'となっている場合、ご利用のゆうパックプリントRは「SQL版」です。

| 会員データ参照                                 | 2297 7898         |            |
|-----------------------------------------|-------------------|------------|
| 金員ID: R0013144<br>コーザー・計作期の目            |                   |            |
| - · · · · · · · · · · · · · · · · · · · |                   |            |
| 基本情報                                    |                   |            |
| 会員番号: R0013144                          | パソエン名: T-TEC Win8 | パンコンロ 0002 |
|                                         |                   |            |
| クライアントサーバでの運用: SQLサーバー                  | 利用区分:オフライン        |            |
|                                         |                   |            |
|                                         |                   |            |

方法2:ゆうパックプリントRを起動することが出来ない場合

ゆうパックプリントRのインストールフォルダ(ゆうプリRフォルダ)内の「Settings.xml」の値で確認します。

「Settings.xml」ファイルの場所:C:¥ゆうプリR¥Configuration ※上記は標準のインストール場所です。インストールドライブを変更された場合は、そのドライブ内をご確認ください。

「Settings.xml」ファイルをメモ帳等のテキストエディタで開きます。 ※ファイルをダブルクリックするか、右クリックして「編集」を選択します。

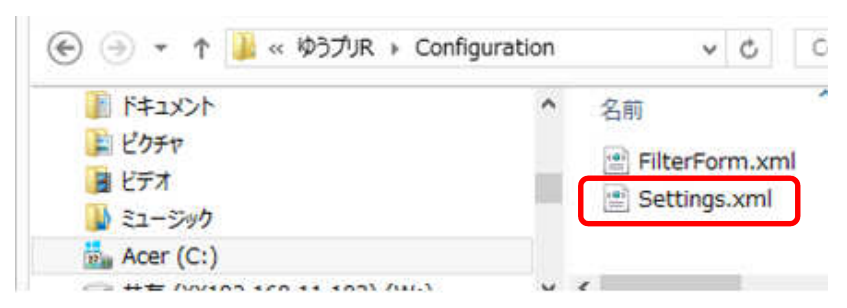

<SQLType>の値が'1'の場合、ご利用のゆうパックプリントRは「SQL版」です。 ファイルは保存せず、「×」ボタンで閉じてください。

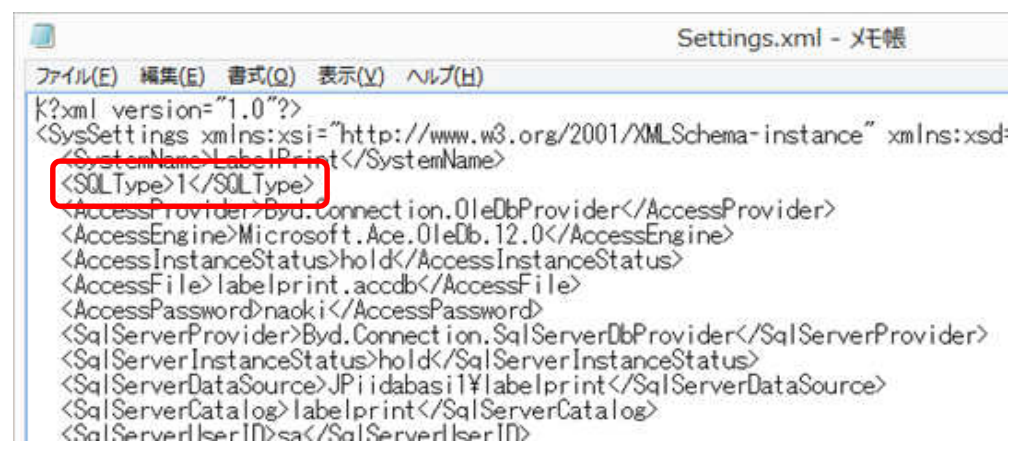